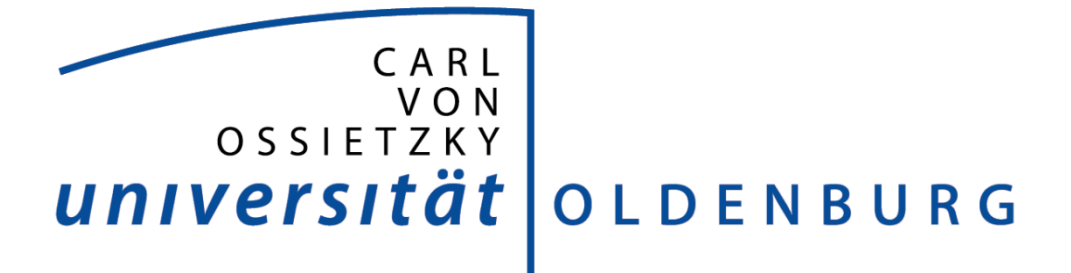

## Anleitung zur Benutzung von Astrometrica und Find\_Orb

Benötigt werden:

- ➔ Programm Astrometrica und Find\_Orb
- → Bilder vom Microobseratory
- → Wichtig: Erst lesen, dann machen!
- Nach der ersten Installation von Astrometrica unter <u>http://www.astrometrica.at/</u> müssen die Daten aller bekannten Planeten vom "Minor Plante Center – MPC" runtergeladen werden
- Hierzu Programm öffnen → Reiter Internet → Download MPCOrb
   Unter diesem Punkt kann der Katalog auch aktualisiert werden → Update MPCOrb

| 👏 Astrometrica fo | r Windows     |                    |                   |                |         |                  |
|-------------------|---------------|--------------------|-------------------|----------------|---------|------------------|
| File Edit Astron  | metry Images  | Tools Internet Wir | ndows Help        | 1.             |         |                  |
|                   | 5   O O 🎭     |                    | Report            | < 18   18   18 | 3 🕂 🕒 🗸 |                  |
|                   |               | Download           | MPCOrb            |                |         |                  |
|                   |               | Update M           | PCOrb             |                |         |                  |
|                   |               | Astrometr          | ica Web Page      |                |         |                  |
|                   |               |                    |                   |                |         |                  |
|                   |               |                    |                   |                |         |                  |
|                   |               | File Download      |                   |                |         |                  |
|                   |               |                    | 34.75 MB received |                |         |                  |
|                   |               |                    |                   |                |         |                  |
|                   |               |                    | Cancel            |                |         |                  |
|                   |               |                    |                   |                |         |                  |
|                   |               |                    |                   |                |         |                  |
|                   |               |                    |                   |                |         |                  |
|                   |               |                    |                   |                |         |                  |
|                   |               |                    |                   |                |         |                  |
|                   |               |                    |                   |                |         |                  |
|                   |               |                    |                   |                |         |                  |
| Download complet  | e MPCOrb data | bse                | PPMXL             | Fit Order: 1   | R mag   | Astrometrica.cfg |

3. Als nächste müssen die Konfigurations Daten für die Bilder die vom Microobservatory stammen eingegeben werden

Dies könnt ihr machen in dem ihr die Konfigurationsdatei Astrometica\_Amado.cfg von unserer Webpage ladet und einfügt (siehe "open") im nächsten Bild.

Alternativ könnt ihr die Dinge auch eingeben.:

 $\rightarrow$  der MPC Code hierfür ist 696

Diese werden unter dem *Settings* wie folgt eingegeben (Angaben müssen wie auf den Screenshots angegeben eingegeben werden)

| Astrometrica for Window                                  | rs – 🗆 🗙                    |
|----------------------------------------------------------|-----------------------------|
| File Edit Astrometry Images Tools Internet Windows Help  |                             |
| < 🗢 🖻 🗟 🗳 🍄 🎭 📳 🗑 😿 🚺 😰 🖉 🔍 🔍                            | 🖀   😼   3 🛨 🔶 ┥ 🕨 🕨   🔍 🔍 🔍 |
|                                                          |                             |
| Program Settings - Astrometrica_Amado.cfg                | ſ                           |
| Observing Site CCD Program Environment Catalogs Internet |                             |
| Location                                                 |                             |
| MPC Code 696                                             |                             |
| Longitude 110,8800 * C East @ West                       |                             |
| Latitude 31,6800 *   North C South                       |                             |
| Height 800,0 m                                           |                             |
| - Detaile                                                |                             |
| Contact                                                  |                             |
|                                                          |                             |
| E-Mail                                                   |                             |
| Include Contact Details in MPCReport                     |                             |
| Observer                                                 |                             |
| Measurer                                                 |                             |
| Telescope Code                                           |                             |
|                                                          |                             |
|                                                          |                             |
| <u>O</u> pen <u>S</u> ave Save <u>A</u> s OK Cancel      |                             |

| Program Settings - Astrometrica_Ama                                                                                                    | ado.cfg                                                                                                    |  |  |  |  |  |  |  |  |  |
|----------------------------------------------------------------------------------------------------|----------------------------------------------------------------------------------------------------|--|--|--|--|--|--|--|--|--|
| Observing Site CCD Program Environment Catalogs Internet                                                                                                    |                                                                                                    |  |  |  |  |  |  |  |  |  |
| Scale and Orientation<br>Focal Length 547.0 mm ± 10<br>Position Angle 0.0 * ± 10<br>Pointing ± 10.0 *<br>Flip Horizontal Flip Vertica<br>Auto-Rotate on PIERSIDE keyw              | CCD Chip           0.0 %         Pixel Width 13.8 μm           0.0 *         Pixel Height 13.8 μm           Saturation         5000           al    |  |  |  |  |  |  |  |  |  |
| ☐ _ime in File Header<br>ⓒ Start of Exposure<br>ⓒ Middle of Exposure<br>ⓒ End of Exposure                                                                                          | C Blue (B)<br>ⓒ Visual (V)<br>ⓒ Red (R)<br>Filter Clear/None ▼                                                                                      |  |  |  |  |  |  |  |  |  |
| Offset 0,00 h from UT<br>Precision 1,00 Seconds                                                                                                    | Exposure from FITS<br>Minutes<br>Seconds<br>Milliseconds                                                                                            |  |  |  |  |  |  |  |  |  |
| Open     Save     Save As     OK     Cancel                                                                                                    |                                                                                                    |  |  |  |  |  |  |  |  |  |
| Observing Site CCD Program Er                                                                                                    | nvironment Catalogs Internet                                                                                                    |  |  |  |  |  |  |  |  |  |
| Detection<br>Aperture Radius 6 Pixels<br>Detection Limit 6.0 σ<br>Minimum FWHM 0.75 Pixels<br>PSF-Fit RMS 0.20<br>Search Radius 0.75 Pixels<br>Background from € PSF<br>C Aperture | Star Catalog<br>UCAC 4<br>Upper Limit 2.0 mag<br>Lower Limit 14.0 mag<br>Reference Star Matching<br>Number of Stars 50<br>Search Radius 3.00 Pixels |  |  |  |  |  |  |  |  |  |
| Plate Constants<br>C Linear Fit<br>@ Quadratic Fit<br>C Cubic Fit<br>C 4th-Order Fit                                                                                               | Image Alignment<br>Number of Stars 50                                                                                                    |  |  |  |  |  |  |  |  |  |
| Besiduals<br>Astrometric Limit 1,00 ''<br>Photometric Limit 1,00 mag                                                                                                    | MPC Report<br>✓ Include Magnitude<br>✓ Position to 0.001s/0.01''<br>Magnitude to 0.01mag                                                            |  |  |  |  |  |  |  |  |  |
|                                                                                                    | ve <u>A</u> s OK Cancel                                                                                                    |  |  |  |  |  |  |  |  |  |

- 4. Unter dem Reiter Environment findet sich der Speicherort für die Daten
- 5. Dann auf OK
- 6. Als nächstes müssen die Bilder (von Microobservatory) eingelesen werden
   →Load Images (es können auch mehrere auf einmal gewählt werden)

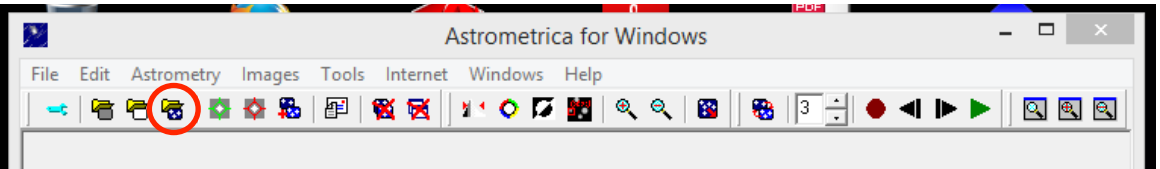

7. Nach dem einlesen der Daten erscheint das Feld *"Time Mid exposure"* – hier werden Zeit und Datum angefragt

→ Wichtig! Auf Zeitzonen achten.

- → Bei Fotos vom Microobservatory zum Beispiel müssen **7h** + draufgerechnet UND eingegeben werden
- 8. Es können auch Darks und Flats eingelesen werden. Für unseren Versuch aber nicht notwendig
- 9. Als nächstes wird der Button Astrometric Data Reduction benutzt

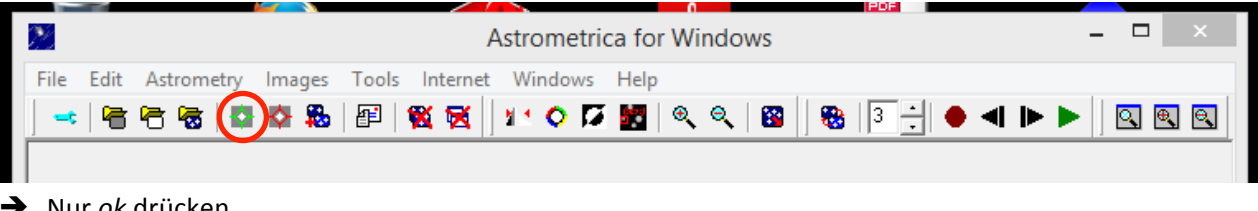

- ➔ Nur ok drücken
- → Astrometrica prüft nun welche Sterne es erkennt
- → Grün = Vergleichssterne die er gefunden hat
- → Gelb = Sterne die woanders vermutet wurden
- 10. Für Photometrie Daten einfach auf das Objekt klicken

| Object Verification                                                                                                    | ×                                                              |
|----------------------------------------------------------------------------------------------------|----------------------------------------------------------------|
| +                                                                                                    |                                                                |
| Display<br>Zoom 8x  Center Object  Freq. 3                                                                              | PSF - Fit<br>x = 220.19<br>y = 397.78                          |
| Information<br>Pallas131217113032.FITS<br>2013 12 17.47965 (11:30:42 UT)<br>RA = 10 02 47.392 De = -21 46 27.37 V = 8.4 | SNR = 60.6<br>Flux = 29056<br>FWHM = 12.0''<br>Fit RMS = 0.019 |
| Object Designation                                                                                                    | <u>C</u> entroid                                               |
| Note                                                                                                    | Accept                                                         |
|                                                                                                    | <u>R</u> eject                                                 |

11. Button *Known Object Overlay*  $\rightarrow$  Durch MPC werden Objekte identifiziert (rot markiert)

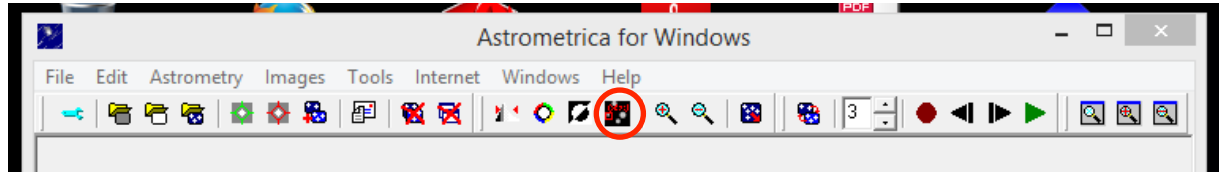

- 12. Nun auf das rot markierte Objekt klicken und bei Object Designation auf die drei Punkte klicken
  - → Dort wird euch nun vorgeschlagen um welches Objekt es sich handelt
  - → In unserem Beispiel ist es (2) Pallas

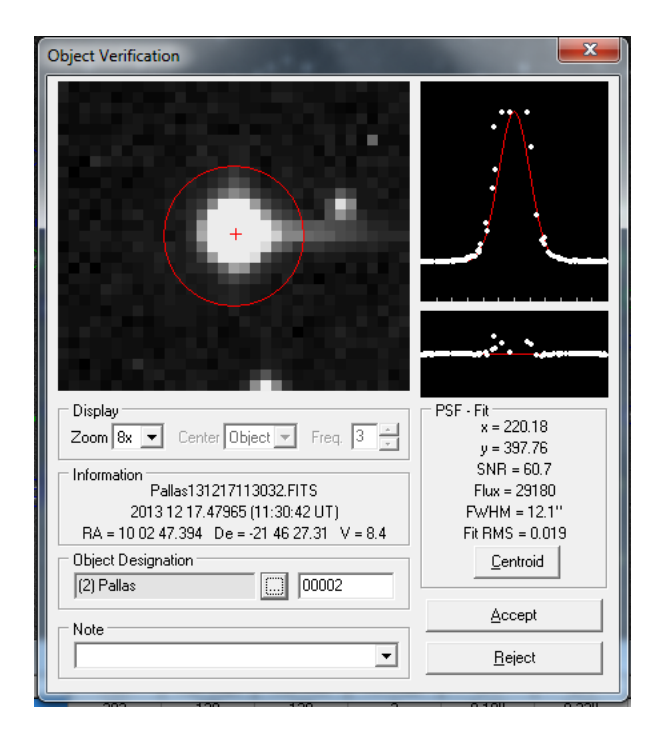

- 13. Wenn nun auf *Accept* gedrückt wird, wird das Objekt lila markiert und mit der zugehörigen Nummer versehen (Hier 00002 für Pallas)
- 14. Alle Informationen werden in den MPC Report geschrieben
  - → Beim mehrfach Auswertung eventuelle neue Daten eventuell per Hand hinzufügen
  - → MPC Report sollte immer aktuell sein

| Astrometrica for Windows |                                                      |  |
|--------------------------|------------------------------------------------------|--|
| File Edit Astrometry Ima | ges Tools Internet Windows Help                      |  |
| 🐼 Load Images Ctrl+L     | 88 @ \$6 😥 🗘 🗘 🗱 🔍 🔍 🔞 😣 3 🕂 ● ⊲ ト ト 🔍 🗉 🖬 🦷         |  |
| Save all FITS            |                                                      |  |
| Save as FITS             | 2.FITS                                               |  |
| Export Image to 🕨        |                                                      |  |
| 🖶 Load Dark Frame        |                                                      |  |
| 🔁 Load Flat Field        |                                                      |  |
| View MPC Report File     | bt 🗆 🔍 🔜                                             |  |
| View Photometry File     |                                                      |  |
| View Log File            | ort file updated 2014.01.31 1/:25:41                 |  |
| Reset Files              | C2013 12 17.39574 10 02 44.467-21 46 03.79 8.6 V 696 |  |
| Load Tort File           | C2013 12 17.43649 10 02 45.923-21 46 15.37 8.4 V 696 |  |
| Save Text File           | C2013 12 17.47965 10 02 47.394-21 46 27.31 8.4 V 696 |  |
| Drint Text File          |                                                      |  |
|                          |                                                      |  |
| - Settings               |                                                      |  |
| Exit Alt+F4              |                                                      |  |
| a s                      | ·                                                    |  |

- 15. Unter dem Reiter File kann gespeichert werde
  - ➔ Save all Fits
- 16. Als nächster Schritt muss das Programm Find\_Orb geöffnet werden
- 17. Nun auf *Open* klicken und die <u>MPCReport.txt</u> einlesen (Speicherort ggf. bei Astrometrica → *Environment* nachschauen)

| FIND_ORB Orbit Determination Software                                                                                    | - • X                      |
|----------------------------------------------------------------------------------------------------|----------------------------|
| Open Perturbers: Merc Mars Uran Epoch 2013 Dec 17                                                                        | About<br>Herget step       |
| Eart Satu Plut<br>Moon Asteroids R1: 0.2184 A                                                                            | AU Full step<br>AU Vaisala |
| Orbital elements:                                                                                                    | Auto-Solve                 |
| (2)<br>Perihelion 2013 Oct 26 467580 TT = 11:13:18 (JD 2456591 967580)                                                   | Save Residuals             |
| Epoch 2013 Dec 17.0 TT = JDT 2456643.5 Earth MOID: 0.0186 Find_0rb<br>M 38 97103 (2000.0) P 0                            | Save elements              |
| n 0.75624314 Peri. 223.30437 0.75275566 -0.65828727<br>a 1.19315010 Node 177.85257 0.62986722 0.71842076                 | Ephemeris                  |
| e 0.1734625 Incl. 6.27440 0.19137968 0.22478759<br>P 1.30/476.03d H 9.4 U 16.5 a 0.98618329 0 1.40011691                 | Settings                   |
| From 3 observations 2013 Dec. 17 (2.0 hr); mean residual 0".098.                                                         | Monte Carlo                |
| 1312 17.39574 696 10 02 44.467 -21 46 03.79 .0310-<br>1312 17.43649 696 10 02 45.923 -21 46 15.37 .05+ .19+              | Stat Ranging               |
| 1312 17.47965 696 10 02 47.394 -21 46 27.31 .0209-                                                                       | Simplex                    |
|                                                                                                    | Gauss                      |
|                                                                                                    | Worst obs                  |
|                                                                                                    | Filter obs                 |
| (No observation selected)<br>Version Nov 19 2013                                                                         | Toggle Obs                 |
| No JPL DE ephemeris file loaded; using (slower) PS1996 series<br>See http://www.projectpluto.com/find_orb.htm#de_eph for | Set Weight                 |
| Into on how/why to use JPL DE ephemerides                                                                                | Exit                       |

- 18. Er findet sofort das es sich um (2) handelt also um Pallas
  - Nicht wundern, am Anfang stimmen die Daten noch nicht hundertprozentig, erst durch mehr Beobachtungen und Auswertungen werden diese genauer
- 19. Nun Ephemeris drücken
- 20. Start +10 → Go

| ſ | 🔳 Ma                       | ake l    | Ephe     | meri     | s        | -          | -          | -          | 0        | -                 | -                                | 140.1           |                |               | x       |
|---|----------------------------|----------|----------|----------|----------|------------|------------|------------|----------|-------------------|----------------------------------|-----------------|----------------|---------------|---------|
|   | Start: +10<br># steps: 100 |          |          |          |          |            | _          |            | Pseud    | D-MPEC            | 🕘 O E                            | Observables     |                |               |         |
|   |                            |          |          |          |          |            |            | -          |          | Paste to          | Clipboard                        | C State vectors |                |               |         |
|   | Ste                        | epsiz    | e  1     |          |          |            | INC        |            |          | Show N            | fotion detail                    | ° Ca            | rtesian co     | ords          |         |
|   | 🔿 Lati                     | itude    | N        | 44.0     | 10       | 11-        | G          | <u> </u>   |          | Separa<br>Chavy A | te motions                       | O ME            | 'CURB ele      | ements        |         |
|   | Lon                        | igitua   | de 🔽     | / 69.9   | 900      | 1_         | Sa         | ive        | Ľ.       | Radial            | vic/az<br>velocity               |                 | ne elemen      | ilis<br>aches |         |
| İ | • MF                       | PC co    | ode      | 696      |          |            | Do         | ne         |          | Phase -           | angle<br>angle bisect            | or 🖬 I          |                | dable e       | . den d |
| I |                            | Sup      | press    | outpu    | ut be    | low r      | nag:       | 22         |          | Helioce           | ingle bisect<br>intric ecliptic  | • F             | phem un        | certainty     | utput   |
|   |                            |          |          |          |          |            |            |            |          | Topoce<br>Bound   | entric ecliptic<br>to nearest st | ¢ ⊡∖<br>ten ⊡ ¢ | /isibility ind | dicators      | ables   |
|   | Date                       | (U)      | (1       | RZ       | 1        |            |            | D          | ec       | rioand            | delta                            | r               | elong          | mag           | ables   |
| I | 2014                       |          |          |          | 23       | 30         | 07/        | -05        | 46       | 37 27             | 22206                            | 1 1077          | 150 7          | 7 4           |         |
|   | 2014                       | 02       | 12       | 09       | 22       | 05.        | 625        | -05        | 07       | 23.65             | .22392                           | 1.2004          | 160.4          | 7.4           | Ξ       |
|   | 2014                       | 02       | 13       | 09       | 20<br>19 | 22.        | 125        | -04        | 28<br>49 | 00.72             | .22803                           | 1.2031          | 161.0          | 7.4           |         |
|   | 2014                       | 02<br>02 | 15<br>16 | 09<br>09 | 18<br>16 | 04.<br>49. | 316<br>344 | -03<br>-02 | 10<br>31 | 00.05             | .23027                           | 1.2085          | 161.8<br>162.0 | 7.4<br>7.4    |         |
|   | 2014                       | 02<br>02 | 17<br>18 | 09<br>09 | 15<br>14 | 37.        | 347<br>456 | -01<br>-01 | 52<br>14 | 40.80             | .23514                           | 1.2139          | 162.0<br>161.9 | 7.5           |         |
|   | 2014                       | 02       | 19       | 09       | 13       | 22.        | 788        | -00        | 36       | 42.93             | .24052                           | 1.2192          | 161.7          | 7.5           |         |
|   | 2014                       | 02       | 21       | 09       | 11       | 21.        | 542        | +00        | 37       | 26.05             | .24641                           | 1.2245          | 161.0          | 7.6           |         |
|   | 2014                       | 02       | 22       | 09       | 09       | 26.<br>34. | 355        | +01        | 49       | 22.04             | .24955                           | 1.2297          | 159.8          | 7.7           |         |
|   | 2014                       | 02<br>02 | 24<br>25 | 09<br>09 | 08<br>08 | 46.        | 231<br>845 | +02<br>+02 | 24<br>58 | 23.59<br>44.43    | .25620                           | 1.2323 1.2349   | 159.1<br>158.3 | 7.8<br>7.8    |         |
|   | 2014                       | 02<br>02 | 26<br>27 | 09<br>09 | 07<br>06 | 21.        | 256<br>516 | +03        | 32<br>05 | 22.53             | .26336                           | 1.2375          | 157.5          | 7.9<br>7.9    |         |
|   | 2014                       | 02       | 28       | 09       | 06       | 11.        | 671        | +04        | 37       | 23.35             | .27101                           | 1.2426          | 155.7          | 8.0           |         |
|   | 2014                       | 03       | 02       | 09       | 05       | 17.        | 791        | +05        | 39       | 13.93             | .27914                           | 1.2432          | 153.9          | 8.1           | -       |
|   | 2014                       | 03       | 03       | 09       | 04       | 56.        | 790        | +06        | 80       | 55.04             | .28339                           | 1.2502          | 152.9          | 8.2           |         |

21. Wiederholung der Astrometrica Auswertung für spätere Auswertungen → Daten nähern sich an